## **Provider Notes Tab: Educator Login**

1. To access Provider Notes, click on the Daily link.

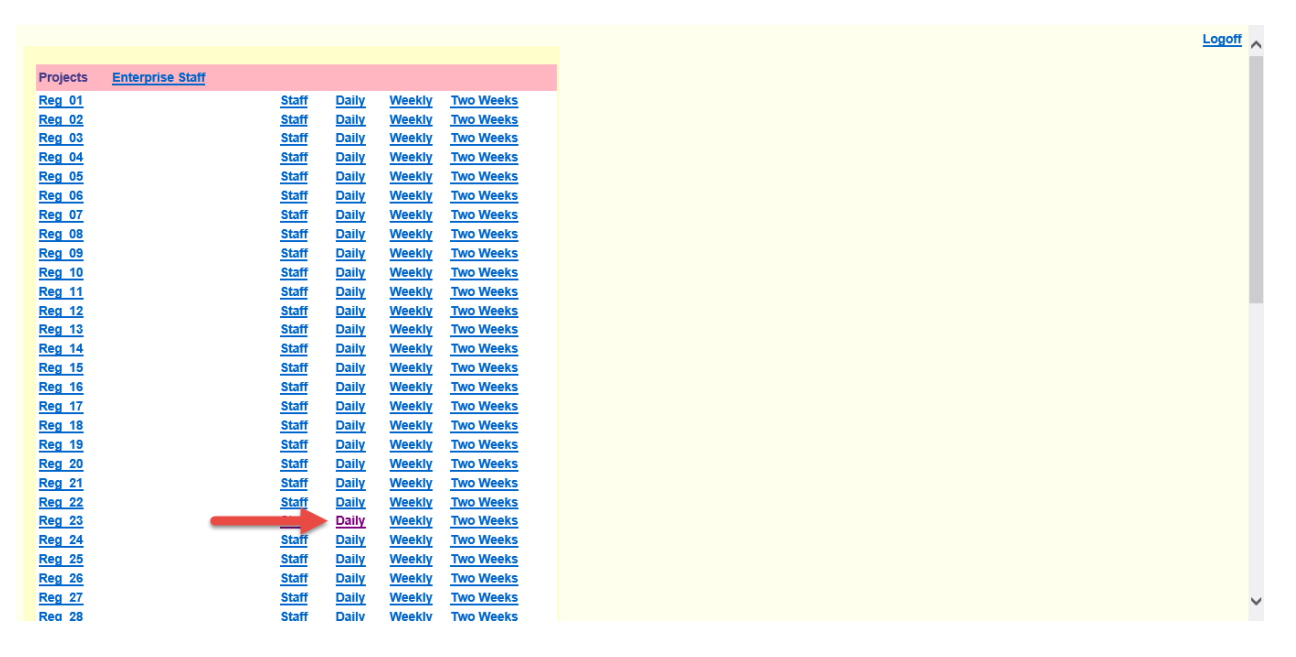

2. All Provider Notes that have been submitted from the provider or admin logins will display on the daily. If no notes have been submitted, you will only see a Provider Notes link. Click on the Provider Notes link to submit or edit Provider Notes for a provider.

| Prev 02/06/17 Mon     | Next Ent       | er Date                         | Print Ver                        |                                                             |
|-----------------------|----------------|---------------------------------|----------------------------------|-------------------------------------------------------------|
| Location              | Staff          | /Shift Special<br>Scheduling Ty | ype Shift                        | Shift Note                                                  |
| DC001                 |                |                                 |                                  |                                                             |
| 01340H - Northeast DC | 🕿 Jones, April | CRP, DOT                        | 830a - 730p(60L) NP/PA <b>OS</b> | Student: AM 2 hrs John Smith (555)<br>5555555 Provider Note |
| VA008                 |                |                                 |                                  |                                                             |
|                       | Subi           | mit Close                       |                                  | T                                                           |

3. Click the Add Note 2 link to add an additional note to an existing provider note.

| <u>&lt;&lt; 02/01/17 - 02/28/17 &gt;&gt;</u> |                  |          |                  |                 |                     |              |               | Note         | Close           |                                     |
|----------------------------------------------|------------------|----------|------------------|-----------------|---------------------|--------------|---------------|--------------|-----------------|-------------------------------------|
| Date                                         | Shift            | Location | АМ/РМ            | Role<br>Type    | Hours               | Minutes      | First<br>Name | Last<br>Name | Phone<br>Number | Note<br>(Max 15 cha <del>r</del> s) |
| 02/02/17                                     | 830a - 730p(60L) | 01340H   | <-select-> ∨     | <-select->      | ✓ <-select-> ✓      | <-select-> ∨ |               |              |                 |                                     |
| 02/03/17                                     | 830a - 730p(60L) | 01340H   | <-select-> 🗸     | <-select->      | ✓ <-select-> ✓      | <-select-> 🗸 |               |              |                 |                                     |
| 02/06/17                                     | 830a - 730p(60L) | 01340H   | Student: AM 2 hr | s John Smith (5 | 555)5555555 Add Not | e2           |               |              |                 |                                     |
| 02/07/17                                     | 830a - 730p(60L) | 01340H   | <-select-> 🗸     | <-select->      | ✓ <-select-> ✓      | <-select-> ∨ |               |              |                 |                                     |
| 02/09/17                                     | 830a - 730p(60L) | 01340H   | <-select-> ✓     | <-select->      | ✓ <-select-> ✓      | <-select-> ∨ |               |              |                 |                                     |
| 02/10/17                                     | 830a - 730p(60L) | 01340H   | <-select-> 🗸     | <-select->      | ✓ <-select-> ✓      | <-select-> 🗸 |               |              |                 |                                     |
| 02/13/17                                     | 830a - 730p(60L) | 01340H   | <-select-> ∨     | <-select->      | ✓ <-select-> ✓      | <-select-> ∨ |               |              |                 |                                     |

4. Submit the information for the additional provider note and click Submit Notes.

| Date     | Shift            | Location | АМ/РМ | Coverage<br>Type Hours |             | Minutes | First<br>Name | Last<br>Name | Phone<br>Number | Note<br>(Max 15 chars) |
|----------|------------------|----------|-------|------------------------|-------------|---------|---------------|--------------|-----------------|------------------------|
| 02/06/17 | 830a - 730p(60L) | 01340H   | AM 🗸  | Student V              | 1 🗸         | 30 🗸    | Amanda        | Johnson      | (555) 5555555   |                        |
|          |                  |          | _     | $\rightarrow$          | Submit Note | Back    |               |              |                 |                        |

5. To edit an existing note, click the X Note link to delete the note. Then resubmit the corrected provider note.

Logoff

| <u>&lt;&lt;02/01/17 - 02/28/17 &gt;&gt;</u> |                  |          |                 |                   |                  |                     | Submit Note      |                   |         | Close           |                        |
|---------------------------------------------|------------------|----------|-----------------|-------------------|------------------|---------------------|------------------|-------------------|---------|-----------------|------------------------|
| Date                                        | Shift            | Location | АМ/РМ           | Role<br>Type      | Hours            | Minutes             | First<br>Name    | Last<br>Name      |         | Phone<br>Number | Note<br>(Max 15 chars) |
| 02/02/17                                    | 830a - 730p(60L) | 01340H   | <-select-> V    | <-select->        | <-select-> V     | <-select-> 🗸        |                  |                   | (       | )               |                        |
| 02/03/17                                    | 830a - 730p(60L) | 01340H   | <-select-> V    | <-select-> V      | <-select-> ∨     | <-select-> ∨        |                  |                   | (       | )               |                        |
| 02/06/17                                    | 830a - 730p(60L) | 01340H   | Student: AM 2.5 | hrs Amanda Johnso | n (555)5555555 S | itudent: AM 2 hrs : | lohn Smith (555) | 5555555 <u>Ad</u> | d Note2 | X Note          |                        |
| 02/07/17                                    | 830a - 730p(60L) | 01340H   | <-select-> ∨    | <-select->        | <-select-> ∨     | <-select-> ∨        |                  |                   | (       |                 |                        |
| 02/09/17                                    | 830a - 730p(60L) | 01340H   | <-select-> V    | <-select->        | <-select-> ∨     | <-select-> V        |                  |                   |         | )               |                        |
| 02/10/17                                    | 830a - 730p(60L) | 01340H   | <-select-> V    | <-select->        | <-select-> V     | <-select-> ∨        |                  |                   | (       | )               |                        |
| 02/13/17                                    | 830a - 730p(60L) | 01340H   | <-select-> ∨    | <-select->        | <-select-> ✓     | <-select-> ∨        |                  |                   | (       | )               |                        |
| 02/14/17                                    | 830a - 730p(60L) | 01340H   | <-select-> V    | <-select->        | <-select-> V     | <-select-> 🗸        |                  |                   | (       | )               |                        |
| 02/16/17                                    | 830a - 730p(60L) | 01340H   | <-select-> ∨    | <-select->        | <-select-> ∨     | <-select-> ∨        |                  |                   | ¢       | )               |                        |
| 02/17/17                                    | 830a - 730p(60L) | 01340H   | <-select-> V    | <-select->        | <-select-> ∨     | <-select-> 🗸        |                  |                   | (       | )               |                        |
| 02/20/17                                    | 830a - 730p(60L) | 01340H   | <-select-> V    | <-select-> V      | <-select-> ∨     | <-select-> 🗸        |                  |                   | (       | )               |                        |
| 02/21/17                                    | 830a - 730p(60L) | 01340H   | <-select-> V    | <-select->        | <-select-> V     | <-select-> ∨        |                  |                   | (       | )               |                        |
| 02/23/17                                    | 830a - 730p(60L) | 01340H   | <-select-> V    | <-select->        | <-select-> ∨     | <-select-> 🗸        |                  |                   | (       | )               |                        |
| 02/24/17                                    | 830a - 730p(60L) | 01340H   | <-select-> V    | <-select-> V      | <-select-> ∨     | <-select-> 🗸        |                  |                   | (       | )               |                        |
| 02/27/17                                    | 830a - 730p(60L) | 01340H   | <-select-> V    | <-select->        | <-select-> ✓     | <-select-> 🗸        |                  |                   | (       | )               |                        |
| 02/28/17                                    | 830a - 730p(60L) | 01340H   | <-select-> V    | <-select->        | <-select-> V     | <-select-> 🗸        |                  |                   | (       | )               |                        |
|                                             |                  |          |                 | Su                | bmit Note        |                     |                  |                   |         |                 |                        |

6. You can also add Provider Notes from the Staff link.

| Projects | Enterprise Staff |              |       |        |           |
|----------|------------------|--------------|-------|--------|-----------|
| Reg 01   |                  | Staff        | Daily | Weekly | Two Weeks |
| Reg 02   |                  | Staff        | Daily | Weekly | Two Weeks |
| Reg 03   |                  | Staff        | Daily | Weekly | Two Weeks |
| Reg 04   |                  | Staff        | Daily | Weekly | Two Weeks |
| Reg 05   |                  | Staff        | Daily | Weekly | Two Weeks |
| Reg 06   |                  | Staff        | Daily | Weekly | Two Weeks |
| Reg 07   |                  | Staff        | Daily | Weekly | Two Weeks |
| Reg 08   |                  | Staff        | Daily | Weekly | Two Weeks |
| Reg 09   |                  | Staff        | Daily | Weekly | Two Weeks |
| Reg 10   |                  | Staff        | Daily | Weekly | Two Weeks |
| Reg 11   |                  | Staff        | Daily | Weekly | Two Weeks |
| Reg 12   |                  | Staff        | Daily | Weekly | Two Weeks |
| Reg 13   |                  | Staff        | Daily | Weekly | Two Weeks |
| Reg 14   |                  | Staff        | Daily | Weekly | Two Weeks |
| Reg 15   |                  | Staff        | Daily | Weekly | Two Weeks |
| Reg 16   |                  | Staff        | Daily | Weekly | Two Weeks |
| Reg 17   |                  | Staff        | Daily | Weekly | Two Weeks |
| Reg 18   |                  | Staff        | Daily | Weekly | Two Weeks |
| Reg 19   |                  | Staff        | Daily | Weekly | Two Weeks |
| Reg 20   |                  | Staff        | Daily | Weekly | Two Weeks |
| Reg 21   |                  | Staff        | Daily | Weekly | Two Weeks |
| Reg 22   |                  | Staff        | Daily | Weekly | Two Weeks |
| Reg 23   |                  | <u>Staff</u> | Daily | Weekly | Two Weeks |
| Reg 24   |                  | Staff        | Daily | Weekly | Two Weeks |
| Reg 25   |                  | Staff        | Daily | Weekly | Two Weeks |
| Reg 26   |                  | Staff        | Daily | Weekly | Two Weeks |
| Reg 27   |                  | Staff        | Daily | Weekly | Two Weeks |
| Rea 28   |                  | Staff        | Dailv | Weekly | Two Weeks |

7. Click on the Provider Notes link to the right of the provider's name.

|                                                              | Reg                                | 23 Staff   |     |     |              |              |                   |  |  |  |  |  |  |
|--------------------------------------------------------------|------------------------------------|------------|-----|-----|--------------|--------------|-------------------|--|--|--|--|--|--|
|                                                              | ABCDEEGHIJKLMNQPQRSIUVWXYZ         |            |     |     |              |              |                   |  |  |  |  |  |  |
| Name Home Clinic Primary Phone Secondary Phone Provider Note |                                    |            |     |     |              |              |                   |  |  |  |  |  |  |
| Clinic Staff                                                 | linic Staff                        |            |     |     |              |              |                   |  |  |  |  |  |  |
| Augustin, Blandine NP/PA                                     | 01394H - Belle View                | Feb        | Mar | Apr | 419-466-1818 | 419-466-1818 | Provider Note     |  |  |  |  |  |  |
| Backus, Kimberly NP/PA                                       | 02750M - Arlington - Pentagon City | <u>Feb</u> | Mar | Apr | 419-466-1818 | 419-466-1818 | Provider Note     |  |  |  |  |  |  |
| Becker, Jennifer NP/PA                                       | 01383H - Annandale                 | <u>Feb</u> | Mar | Apr | 419-466-1818 | 419-466-1818 | Provider Note     |  |  |  |  |  |  |
| Bennett, Erin NP/PA                                          | 01842H - Pennsylvania Ave.         | Feb        | Mar | Apr | 419-466-1818 | 419-466-1818 | Provider Note     |  |  |  |  |  |  |
| Birsic, Tina NP/PA                                           | 02750M - Arlington - Pentagon City | Feb        | Mar | Apr | 419-466-1818 | 419-466-1818 | Provider Note     |  |  |  |  |  |  |
| Blymyer**, Laurel NP/PA                                      | T16767M - Falls Church TGT         | Feb        | Mar | Apr | 419-466-1818 | 419-466-1818 | Provider Note     |  |  |  |  |  |  |
| Brown, Lundon NP/PA                                          | 01842H - Pennsylvania Ave.         | Feb        | Mar | Apr | 419-466-1818 | 419-466-1818 | Provider Note     |  |  |  |  |  |  |
| Brown, Shani NP/PA                                           | 01407H - Spout Run                 | Feb        | Mar | Apr | 419-466-1818 | 419-466-1818 | Provider Note     |  |  |  |  |  |  |
| Connor, Francis NP/PA                                        | 01407H - Spout Run                 | Feb        | Mar | Apr | 419-466-1818 | 419-466-1818 | Provider Note     |  |  |  |  |  |  |
| Corry**, Erika NP/PA                                         | T16767M - Falls Church TGT         | Feb        | Mar | Apr | 419-466-1818 | 419-466-1818 | Provider Note     |  |  |  |  |  |  |
| Davis, Laura NP/PA                                           | 07074H - Westend Washington D.C.   | Feb        | Mar | Apr | 419-466-1818 | 419-466-1818 | Provider Note     |  |  |  |  |  |  |
| Dickert, Kristen NP/PA                                       | 01399M - Pan Am                    | Feb        | Mar | Apr | 419-466-1818 | 419-466-1818 | Provider Note     |  |  |  |  |  |  |
| Dorr, Nakeima NP/PA                                          | 01383H - Annandale                 | Feb        | Mar | Apr | 419-466-1818 | 419-466-1818 | Provider Note     |  |  |  |  |  |  |
| Duquette-Petersen, Linda NP/PA                               | 00022 - 40th Street Northeast      | Feb        | Mar | Apr | 419-466-1818 | 419-466-1818 | Provider Note     |  |  |  |  |  |  |
| Fessler, Sarah NP/PA                                         | 01905H - Falls Church              | Feb        | Mar | Apr | 419-466-1818 | 419-466-1818 | Provider Note     |  |  |  |  |  |  |
| Gibson, Carol NP/PA                                          | 01397M - McLean                    | Feb        | Mar | Apr | 419-466-1818 | 419-466-1818 | Provider Note     |  |  |  |  |  |  |
| Hatchell, Sara NP/PA                                         | 01397M - McLean                    | Feb        | Mar | Apr | 419-466-1818 | 419-466-1818 | Provider Note     |  |  |  |  |  |  |
| Istomina, Svetlana NP/PA                                     | 01347H - Dupont Circle             | Feb        | Mar | Apr | 419-466-1818 | 419-466-1818 | Provider Note     |  |  |  |  |  |  |
| Julian, Trisha NP/PA                                         | 01397M - McLean                    | Feb        | Mar | Apr | 419-466-1818 | 419-466-1818 | Provider Note     |  |  |  |  |  |  |
| Kaast Daasa ND/DA                                            | 0444011                            | C.b.       |     |     | 440 400 4040 | 440 400 4040 | Description Marks |  |  |  |  |  |  |

8. The Provider Notes screen for the provider will appear. Follow steps 3-5 to add/update provider notes as needed.

| <u>&lt;&lt;02/01/17 - 02/28/17 &gt;&gt;</u> |                  |          |                 |                       |                       |                  | Submit        | Note         | Close           |                        |
|---------------------------------------------|------------------|----------|-----------------|-----------------------|-----------------------|------------------|---------------|--------------|-----------------|------------------------|
| Date                                        | Shift            | Location | АМ/РМ           | Role<br>Type          | Hours                 | Minutes          | First<br>Name | Last<br>Name | Phone<br>Number | Note<br>(Max 15 chars) |
| 02/02/17                                    | 830a - 730p(60L) | 01340H   | <-select-> V    | <-select-> V          | <-select-> V          | <-select-> ∨     |               |              |                 |                        |
| 02/03/17                                    | 830a - 730p(60L) | 01340H   | <-select-> V    | <-select-> V          | <-select-> V          | <-select-> ∨     |               |              |                 |                        |
| 02/06/17                                    | 830a - 730p(60L) | 01340H   | Student: AM 2 h | rs John Smith (555)5: | 555555 <u>Add Not</u> | e2 <u>X Note</u> |               |              |                 |                        |
| 02/07/17                                    | 830a - 730p(60L) | 01340H   | <-select-> V    | <-select-> V          | <-select-> V          | <-select-> 🗸     |               |              |                 |                        |
| 02/09/17                                    | 830a - 730p(60L) | 01340H   | <-select-> ∨    | <-select-> V          | <-select-> V          | <-select-> ∨     |               |              |                 |                        |
| 02/10/17                                    | 830a - 730p(60L) | 01340H   | <-select-> V    | <-select-> V          | <-select-> V          | <-select-> ∨     |               |              |                 |                        |
| 02/13/17                                    | 830a - 730p(60L) | 01340H   | <-select-> V    | <-select-> V          | <-select-> V          | <-select-> V     |               |              |                 |                        |
| 02/14/17                                    | 830a - 730p(60L) | 01340H   | <-select-> V    | <-select-> V          | <-select-> V          | <-select-> ∨     |               |              |                 |                        |
| 02/16/17                                    | 830a - 730p(60L) | 01340H   | <-select-> V    | <-select-> V          | <-select-> V          | <-select-> V     |               |              |                 |                        |
| 02/17/17                                    | 830a - 730p(60L) | 01340H   | <-select-> V    | <-select-> V          | <-select-> V          | <-select-> ∨     |               |              |                 |                        |
| 02/20/17                                    | 830a - 730p(60L) | 01340H   | <-select-> V    | <-select-> V          | <-select-> V          | <-select-> 🗸     |               |              |                 |                        |
| 02/21/17                                    | 830a - 730p(60L) | 01340H   | <-select-> V    | <-select-> V          | <-select-> V          | <-select-> 🗸     |               |              |                 |                        |
| 02/23/17                                    | 830a - 730p(60L) | 01340H   | <-select-> V    | <-select-> V          | <-select-> V          | <-select-> ∨     |               |              |                 |                        |
| 02/24/17                                    | 830a - 730p(60L) | 01340H   | <-select-> V    | <-select-> V          | <-select-> V          | <-select-> 🗸     |               |              |                 |                        |
| 02/27/17                                    | 830a - 730p(60L) | 01340H   | <-select-> V    | <-select-> V          | <-select-> V          | <-select-> ∨     |               |              |                 |                        |
| 02/28/17                                    | 830a - 730p(60L) | 01340H   | <-select-> V    | <-select-> V          | <-select-> V          | <-select-> V     |               |              |                 |                        |
|                                             |                  |          |                 | Sub                   | omit Note             |                  |               |              |                 |                        |